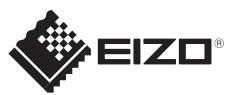

## Belangrijk FlexScan<sup>®</sup> S1934 zodat u dit product veilig en effectief leert te gebruiken. LCD-kleurenbeeldscherm Installatiegids 1280×1024 Monitor Ŀ DVI Netsnoer FD-C39 Digitale signaalkabel Netsnoe (DVI) ......... D-Sub Digitale aansluiting (DVI) FD-C39 MD-C87 Analoge signaalkabel O CIIIIO O Gebruik een van de 2 Kabel met stereo aansluitingen. mini-aansluiting . . . . . . . . . . . . . . . . Þ DisplayPort Analoge aansluiting MD-C87 PRECAUTIONS (VOORZORGSMAATREGELEN) (D-Sub) Setup Guide (Installatiegids) Digitale aansluiting PP200 optie 3 EIZO LCD Utility Disk Montageschroeven or or or or AUDIO OUTPUT Netsnoer Kabel met stereo

mini-aansluiting

000000

∧ V ✓

Ċ

## Lees de PRECAUTIONS (VOORZORGSMAATREGELEN), deze installatiegids en de gebruikershandleiding op de cd-rom aandachtig door

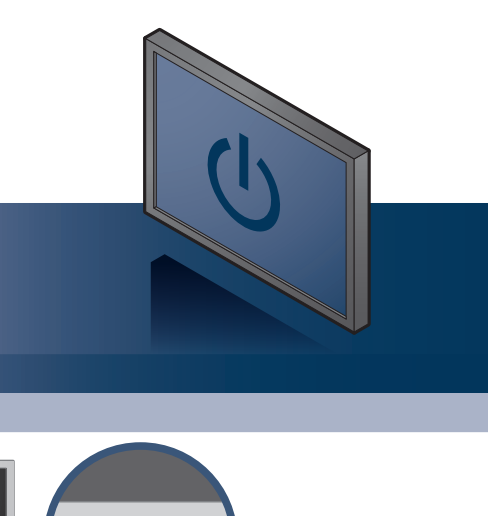

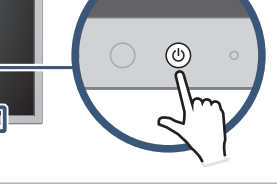

TZet de monitor aan en daarna de PC.

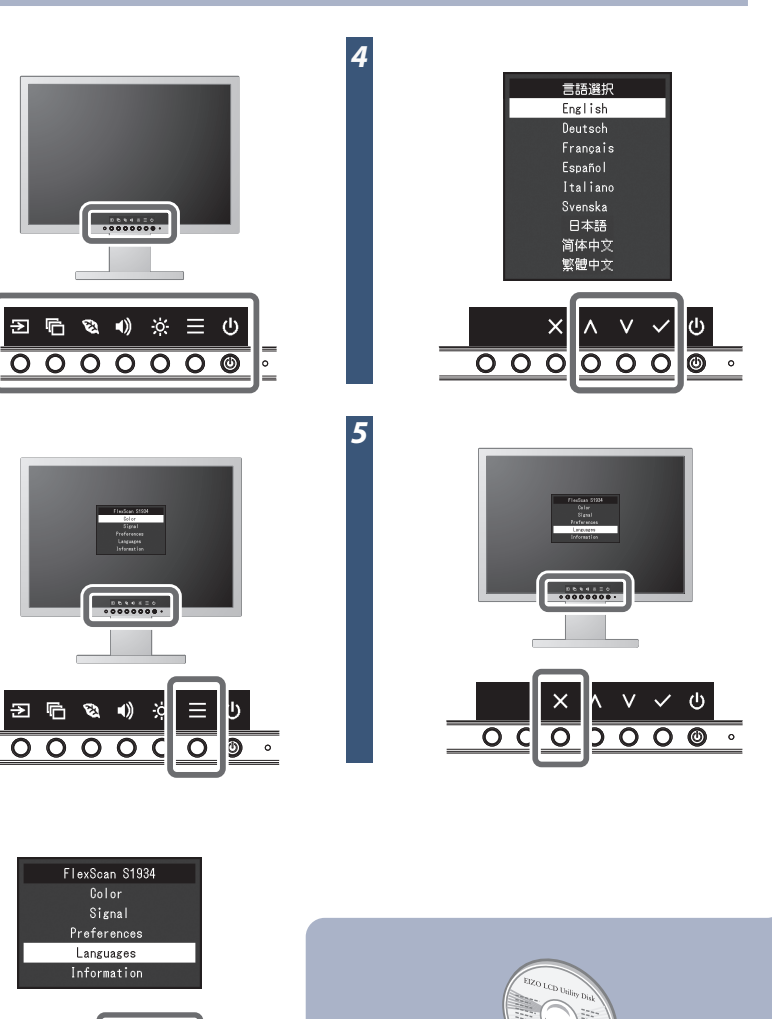

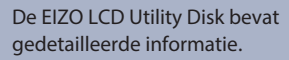

Copyright© 2016 EIZO Corporation All rights reserved.

## Probleem: geen beeld

Als het probleem blijft bestaan nadat u de onderstaande oplossingen hebt uitgevoerd, neem dan contact op met uw plaatselijke EIZO-vertegenwoordiger.

| Probleem                    |                                                                                                    | Mogelijke oorzaak en oplossing                                                                                                    |
|-----------------------------|----------------------------------------------------------------------------------------------------|----------------------------------------------------------------------------------------------------|
| Geen beeld                  | Aan/uit-lampje brandt niet.                                                                                                    | • Controleer of het netsnoer goed is aangesloten.<br>• Raak එ.                                                                                                    |
|                             | Aan/uit-lampje is wit.                                                                                                    | <ul> <li>Verhoog "Brightness" (Helderheid), "Contrast" (Contrast) en/of<br/>"Gain" (Versterking) in het menu Instellingen.</li> </ul>                                                                                                    |
|                             | Aan/uit-lampje is oranje.                                                                                                    | <ul> <li>Schakel het ingangssignaal om.</li> <li>Gebruik de muis of het toetsenbord.</li> <li>Controleer of de pc aan staat.</li> <li>Afhankelijk van de pc en de grafische kaart wordt het<br/>ingangssignaal niet gedetecteerd en schakelt de monitor niet uit<br/>de energiebesparingsmodus. Voer de volgende procedure uit, als<br/>het scherm niet wordt weergegeven, zelfs nadat de muis werd<br/>bewogen of dat er op een toets op het toetsenbord werd gedrukt.<br/>Het probleem kan worden verbeterd.</li> <li>Raak ⊕ aan om de monitor uit te schakelen.</li> <li>Raak ⊕ gedurende meer dan 2 seconden aan, terwijl u de<br/>schakelaar aanraakt die het meest links zit.</li> <li>Het menu "Administrator Settings" (Beheerinstellingen) verschijnt.</li> <li>Selecteer "Compatibility Mode" (Compatibiliteitsmodus).</li> <li>Selecteer "Toepassen" (Apply) en daarna </li> <li>Start de pc opnieuw op.</li> </ul> |
|                             | Het aan-/uitlampje knippert oranje.                                                                                                    | • Dit probleem kan optreden wanneer de pc via de<br>DisplayPortaansluiting is aangesloten. Sluit aan via de signaalkabel<br>die door EIZO is gespecificeerd, schakel de monitor uit en schakel<br>hem weer in.                                                                                                    |
| De boodschap<br>verschijnt. | Dit bericht wordt weergegeven, wanneer<br>het signaal niet goed wordt ingevoerd,<br>hoewel de monitor correct werkt.<br>Voorbeeld:<br>DVI<br>Signal Error | <ul> <li>Controleer of de resolutie en verticale scanfrequentie die op de pc<br/>zijn ingesteld overeenstemmen met de vereisten van de monitor.</li> <li>Start de pc opnieuw op.</li> <li>Selecteer een geschikte instelling met het hulpprogramma van de<br/>grafische kaart. Raadpleeg de handleiding van de grafische kaart<br/>voor meer informatie.</li> </ul>                                                                                                    |